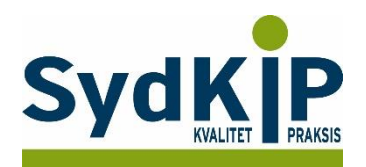

# Vejledning til datatræk i MultiMed på ICPC-koder (eksempel cancer)

Herunder finder du en vejledning til, hvordan du laver udtræk over patienter fra din praksis baseret på ICPC-diagnosekoder.

Tjek her nogle vigtige overvejelser inden du går i gang med dit eget dataudtræk.

## Hvis du får brug for hjælp undervejs

Hvis du støder ind i problemer, når du forsøger at lave din patientliste, så henvend dig i første omgang til supporten for dit systemhus på tlf.: **75 72 54 99** 

Hvis du ikke får løst dit problem via dit systemhus, kan du kontakte Datakonsulenterne via <u>www.sydkip.dk</u>

#### Fremgangsmåde

Kriterierne for udtrækket er:

- 1) Cancerdiagnoser fra alle relevante ICPC-kapitler
- 2) Tidsrummet dækkende de seneste 3 år

Det tager under 5 min at lave en søgning, når man kender fremgangsmåden.

## Udtrækskriterier

Søgningen inkluderer patienter, som har været i praksis eller på sygehuset med cancer inden for de seneste 3 år

- 1) ICPC-diagnoser: **B72**, **B73**, **B74**, **B75**, **A79**, **D74**, **D75**, **D76**, **D77**, **L71**, **N74**, **R84**, **R85**, **S77**, **T71**, **U75**, **U76**, **U77**, **W72**, **X75**, **X76**, **X77**, **Y77**, **Y78**
- 2) Kontakter mellem 1. april 2015 og 31. marts 2018

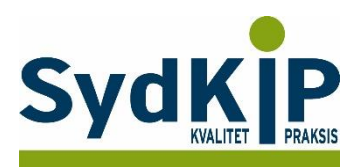

## Sådan gør du

#### Trin 1: Gå ind i Genveje og vælg Statistik

| enveje Kalender Ø<br>atistik                                                                                                    | konomi Post Admi                                                                | nistration                                                                                                    |                                                                                                    | Min ip a                                                                                                    | adr.: 192.168<br>Opt | . 16. 19<br>lateringslog | 23. marts 2016 kl. 10:54 |
|----------------------------------------------------------------------------------------------------|---------------------------------------------------------------------------------|----------------------------------------------------------------------------------------------------|----------------------------------------------------------------------------------------------------|----------------------------------------------------------------------------------------------------|----------------------|--------------------------|--------------------------|
| atistik g Nulstil Søg aktive Stamdata kriterier Personnr Personnr Sødselsdato start Alder over/under Over Fornavn Fornavn Softr start By Segen læge Vælg partner Henvisende læge Vælg partner | e patienter Søg pt. der<br>Gyldigt cprnr<br>[kke vigtigt 	v<br>Fødselsdato slut | har fået bestemte præparater Kalende<br>Note Pensiontype Fortids Pensionist Invalide Pensionist Folke Pensionist Aktive Pensionist Køn Alle Køn Alle | r statistik Till Samt Ulæs Ulæs Syge I: Ft 2: D 4: Sv 5: V Kom Albe Balle Balle Balle Balle Grør Regi Regi Regi Regi V Land AFG | kke fra<br>kke fra<br>post fra<br>post fra<br>kikringsgruppe<br>id dækning<br>kvbetaler<br>ernepligtige<br>hune<br>tslund<br>nup<br>dby<br>nhavn<br>n<br>land<br>on Syddanmark<br>HANISTAN | Samtykke til         |                          |                          |
|                                                                                                    |                                                                                 |                                                                                                    | ALB,<br>ALG                                                                                                    | ANIEN<br>ERIET                                                                                                    |                      | ~                        | Samtidig søgning på      |

Trin 2: Til højre i skærmbilledet i "Diagnose statistik" kan diagnosekoder sættes ind.

'Diagnose type':

Her vælges om statistikken skal trække alle diagnoser, faste diagnoser eller diagnoser fra journalnotater. Hvis du vælger alle diagnoser, medtages også de faste diagnoser, som ikke er oprettet med en dato. Vælg evt. journaldatoer i stedet, hvis du ved, at der findes 'blanke' datoer på faste diagnoser.

Til denne audit vælges "diagnoser fra journalnotater".

'Søg og/eller diagnoser':

Her kan vælges om diagnose-filteret skal være:

Både diagnose A og B (både/og)

Enten diagnose A eller B (og)

Én af diagnoserne A eller B (enten/eller)

Til denne audit vælges "eller".

'Diagnose søgning':

Vælg diagnose og tryk "Tilføj til søgning". Dette gentages for hver diagnose, der ønskes medtaget i statistikken.

Til denne audit tilføjes diagnoserne B72, B73, B74, B75, A79, D74, D75, D76, D77, L71, N74, R84, R85, S77, T71, U75, U76, U77, W72, X75, X76, X77, Y77 og Y78.

#### Digital Almen Praksis

Data, IT og e-Health i almen praksis, Region Syddanmark

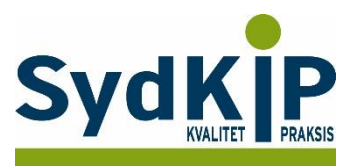

Det kan nogle gange være en fordel at lave udtræk på én diagnose ad gangen for at bevare overblikket.

**Trin 3:** Der scrolles ned i højre side, hvorefter datointerval fremkommer. Her indtastes, hvilken tidsperiode statistikken skal gælde for.

'Diagnose dato':

Til denne audit indsættes Diagnose fra 01.04.2015 og Diagnose til 31.03.2018.

Scrolles der længere ned i højre side kan datointervallet for statistikken indsættes.

Vær opmærksom på, om der er sat datoer på faste diagnoser. Hvis ikke, så kommer de med på listen trods indtastning af et afgrænset tidsinterval for '*diagnose dato*'.

| 揻 MultiMed                                                                                                    |                                                                                    | Aktuel bruger: Demo<br>Licens: TMBL0006<br>Min ip adr.: 192.168.16.                              | 19 WEB 🐔                                |
|----------------------------------------------------------------------------------------------------|------------------------------------------------------------------------------------|--------------------------------------------------------------------------------------------------|-----------------------------------------|
| Genveje Kalender Økonomi Post Admir                                                                                                  | nistration                                                                         | Opdate                                                                                           | ringslog 23. marts 2016 kl. 10:56       |
| Statistik                                                                                                    |                                                                                    |                                                                                                  |                                         |
| Søg Nulstil Søg aktive patienter Søg pt. der                                                                                         | har fået bestemte præparater 🛛 Kalender statistik                                  | Tilbage til Forsiden                                                                             | ?                                       |
| Stamdata kriterier       Personnr     Gyldigt cprnr       Ikke vigtigt     Ikke vigtigt       Fødselsdato start     Fødselsdato slut | Note Pensiontype                                                                   | Samtykke fra Samtykke til<br>Ulæst post fra Ulæst post til                                       | DA009 Kolera uden<br>specifikation      |
| 23-03-1990<br>Alder over/under År<br>Over ♥ Ikke anvendt ♥<br>Fornavn Efternavn                                                      | Ferdids Pensionist<br>Invalide Pensionist<br>Folke Pensionist<br>Medlem af Danmark | Sygesikringsgruppe<br>1: Fuld dækning<br>2: Delvis dækning<br>4: Selvbetaler<br>5: Værnepligtige | Diagnose dato Diagnose fra              |
| Postnr start     Postnr slut       By     Har email       Ikke vigtigt     ✓                                                         | Aktiv/loaktiv                                                                      | Albertslund<br>Ballerup<br>Brøndby<br>København                                                  | Diagnose til                            |
| Egen læge                                                                                                    | Alle                                                                               | Grønland                                                                                         | Brugerfelter                            |
| Vælg partner                                                                                                    | Køn<br>Alle                                                                        | Region Sjælland<br>Region Hovedstaden<br>Region Syddanmark                                       | N.B.                                    |
| værg palmer                                                                                                    |                                                                                    | AFGHANISTAN<br>LAND ISLANDS<br>ALBANIEN<br>ALGERIET                                              | To Do - Listen                          |
|                                                                                                    |                                                                                    |                                                                                                  | Sidst opdateret: 11-03-2016(v1.2.163.1) |